#### Introduction

- This module describes the process of configuring the storage system using Command View EVA
- Configuration of hosts is covered later
- Information applies to Command View EVA 9.0
- Compatible with several versions of XCS code
- XCS 6.200 and 09500000 is mended for full functionality
- Module contents
- Command View EVA user interface and how to access online help
- Performing a code load and initializing the storage system
- Creating disk groups, virtual disks, snapshots, snapclones, and mirrorclones
- Overview of best practices for configuring the EVA
- Knowledge of the configuration process will allow you to understand the customer's application of these processes to their
   12-storage systems

### Objectives

- List the components of the Command View EVA interface
- Describe how to access system, page, and field help
- List the steps in the storage system configuration process
- Describe how to create disk groups, virtual disks, snapshots, snapclones, and mirrorclones
- List the primary factors that influence configuration best practices on the EVA

#### Setup and configuration overview

|            | Step                                                                                      | Responsibility      |
|------------|-------------------------------------------------------------------------------------------|---------------------|
|            | Gather information and identify all related storage documentation                         | Customer            |
|            | Contact an authorized service<br>representative for hardware<br>configuration information | Customer            |
|            | Set up the hardware                                                                       | Service<br>Engineer |
|            | Enter the World Wide Name (WWN) into the OCP                                              | Service<br>Engineer |
|            | Configure HP Command View EVA                                                             | Service<br>Engineer |
| Covered in | Prepare the hosts                                                                         | Customer            |
|            | Configure the system through HP<br>Command View EVA                                       | Service<br>Engineer |
| 12-2       | Make virtual disks available to their<br>hosts Rev.9.11 - HP Restricted                   | Service<br>Engineer |

# Configuring the system with Command View EVA

- Command View EVA
  - GUI that controls and monitors the storage system
  - Software that supports the GUI
  - Allows configuration of storage system
- Each installation of Command View EVA on the management server is a storage management agent
- The client for the agent is a standard Internet browser

#### GUI layout — Session pane

- IP address and management server and user name
- Menu options
  - Home Displays the HSV Storage Network Properties page
  - Server Options Selects interface and management agent options

Session pane

- Help Displays online help in a new window
- Log Off Logs you off the system and closes GUI

| StorageWorks Command Vires | WEVA                                                                                                    |                                                                     | Mgmt Server: 16.113.247.202 User: E<br><u>Home   Server Options   Help   Log C</u> |
|----------------------------|----------------------------------------------------------------------------------------------------|---------------------------------------------------------------------|------------------------------------------------------------------------------------|
| Storage Systems            | EVA Storage Network P<br>Discover<br>EVA Storage Network Properties<br>Name:<br>Total storage systems:<br>Managed storage systems:<br>Managed Storage System Capacity<br>Total:<br>Used:<br>Available: | roperties<br>EVA Storage Network<br>4<br>4<br>4<br>4<br>4<br>555 GB | ?                                                                                  |

### GUI layout — Navigation pane

#### Directory tree structure with folders

PUILE

- Default folders Virtual disks, hosts, disk groups, data replication, hardware
- You can create folders for virtual disks and hosts

| StorageWorks Command Vie                                                                                                    | v EVA Mgmt Server: 16.113.247.202 User.<br>Home   Server Options   Help   Loo                                                                                                    |
|----------------------------------------------------------------------------------------------------|----------------------------------------------------------------------------------------------------|
| Storage Systems<br>EVA Storage Network<br>EVA4400_Bottom<br>EVA6400<br>Virtual Disks<br>Hosts<br>Disk Groups<br>Data Replication<br>Hardware<br>EVA5000<br>EVA4400_Top | Virtual Disks Folder Properties         Create folder       Create Vdisk       Create container       ?         General       Status Summary         Virtual Disks Folder Properties          Name:       Virtual Disks         Total Vdisk families       0         and containers:       0         (including subfolders)       0         Total Vdisk folders:       0         (including subfolders)       0 |
| Nav                                                                                                    | igation                                                                                                    |

#### GUI layout — Content pane

- Where most activity takes place
- Information displayed depends upon Navigation pane selection

| Ø StorageWorks Command V                                        | view EVA                                                          | Mgmt Server: 16.113.247.202 User: EV<br>Home   Server Options   Help   Log Or |
|-----------------------------------------------------------------|-------------------------------------------------------------------|-------------------------------------------------------------------------------|
| Storage Systems                                                 | Virtual Disks Folde<br>Create folder Create                       | r Properties<br>∀disk Create container ?                                      |
| EVA6400                                                         | General Sta<br>Virtual Disks Folder Prope                         | erties                                                                        |
| Disk Groups<br>Data Replication<br>Data Replication<br>Hardware | Total Vdisk families<br>and containers:<br>(including subfolders) |                                                                               |
| ∎ � EVA4400_Top                                                 | Total Vdisk folders:<br>(including subfolders)                    |                                                                               |
|                                                                 |                                                                   | Content                                                                       |

pane

## Learning check

## What information displays in the Command View EVA Session pane?

### Data entry

- Text boxes Enter text in a standard format
- Drop-down lists Select from a list of choices
- Radio buttons Click the button next to the choice
- Comment boxes
  - Enter text (boxes)
     up to 128
     characters
  - For comments in a central place, for commentations

| 9      | Crea            | ate a Vdisk Co                      | ontainer                   |                |                    |        |                                     |             |     |    |
|--------|-----------------|-------------------------------------|----------------------------|----------------|--------------------|--------|-------------------------------------|-------------|-----|----|
|        | Cre             | ate Container                       | Cancel                     |                |                    |        |                                     |             | ?   |    |
|        |                 |                                     |                            |                |                    |        |                                     |             |     |    |
| E      | Basic           | Settings                            |                            |                |                    |        |                                     |             |     |    |
| 1      | Vame            | Container001                        | 4                          | 2              | Size:              | 0      | GB                                  |             |     |    |
|        | Disk g          | Iroup:                              |                            |                |                    |        |                                     |             |     |    |
|        | Name            |                                     | Vrs                        | aid0 V         | raidl              | Vraid5 | Vraid6                              | (GB)        |     |    |
|        | Defa            | ult Disk Group                      | 815                        | ; 4            | 07                 | 652    | 543                                 | <b>-</b>    | 12  |    |
| F      | Redur<br>C<br>8 | dan cy:<br>VraidD  ♀<br>15 GB avail | o Vraid1 ?<br>407 GB avail | O Vra<br>652 G | iid5 ♀<br>iB avail | (      | ⊖ Vraid6 <sup>°</sup><br>543 GB ava | ?<br>ail    |     |    |
|        | Advan           | ced Settings                        |                            |                |                    |        |                                     |             |     |    |
|        | Comm            | ients:                              |                            |                |                    |        | _                                   |             |     |    |
|        |                 |                                     |                            |                |                    | ×      | ]                                   |             |     |    |
|        |                 | Text                                | box                        |                |                    |        | D<br>n                              | rop<br>list | odo | ЭW |
| m<br>X | ۱m              | ent                                 | Radio<br>buttor            | l              |                    |        |                                     |             |     |    |

### Command View EVA online help (1 of 3)

#### Application help

| 🚰 Command View EVA Online Help - Microso | ft Internet Explorer 📃 🗖 🗙                                                                                                    |
|------------------------------------------|----------------------------------------------------------------------------------------------------|
| 🔇 Back 🝷 🕤 👻 😰 🐔 🔎 Search 🕚              | 📩 Favorites  🔗 💀 🛃 🥂                                                                                                    |
| Managing EVA6400 with XCS 9.5 (HSV4      | 00) Close Command View EVA V9.00.00 Build 090205                                                                                                    |
| Contents Search<br>Contents              | <ul> <li>Creating a disk group</li> <li>This page allows you to create a disk group. See <u>Disk groups</u>.</li> <li>Considerations <ul> <li>When you create a disk group, you can specify only the number of physical disks to include. You cannot select specific physical disks.</li> <li>Rules apply. See <u>Number of physical disks in a disk group</u>.</li> </ul> </li> <li>Procedure <ol> <li>Select the Disk Group folder in the navigation pane.<br/>The <u>Disk Group Folder Properties</u> window opens.</li> <li>Click Create disk group.<br/>The <u>Create a Disk Group</u> window opens.</li> </ol> </li> </ul> |

#### Command View EVA online help (2 of 3)

Page help

Disk group folder properties - General page - Microsoft Internet Explorer
 Back 

 Back 
 Search 
 Favorites 
 Favorites 
 Favorites 
 Favorites 
 Favorites 
 Favorites 
 Favorites 
 Favorites 
 Favorites 
 Favorites 
 Favorites 
 Favorites 
 Favorites 
 Favorites 
 Favorites 
 Favorites 
 Favorites 
 Favorites 
 Favorites 
 Favorites 
 Favorites 
 Favorites 
 Favorites 
 Favorites 
 Favorites 
 Favorites 
 Favorites 
 Favorites 
 Favorites 
 Favorites 
 Favorites 
 Favorites 
 Favorites 
 Favorites 
 Favorites 
 Favorites 
 Favorites 
 Favorites 
 Favorites 
 Favorites 
 Favorites 
 Favorites 
 Favorites 
 Favorites 
 Favorites 
 Favorites 
 Favorites 
 Favorites 
 Favorites 
 Favorites 
 Favorites 
 Favorites 
 Favorites 
 Favorites 
 Favorites 
 Favorites 
 Favorites 
 Favorites 

 Favorites 
 Favorites 

 Favorites 
 Favorites 

 Favorites 

 Favorites 

 Favorites 

 Fa

#### Properties

- Name. Disk group folder
- <u>Operational state</u>. The overall operational state of all disk groups
- Total number of disk groups
- Total grouped disks. The total number of disk drives that are assigned to disk groups.
- Total ungrouped disks. The total number of disk drives that are not assigned to disk groups. The ungrouped disk drives are in the Ungrouped Disks folder under the Disk Group folder.

### Command View EVA online help (3 of 3) Field help

| Create a Vdisk C   | ontainer     |               |                    |
|--------------------|--------------|---------------|--------------------|
| Create Container   | Cancel       |               | ?                  |
|                    |              |               |                    |
| Basic Settings     |              | $\frown$      |                    |
| Name: Container001 |              | Size.         | <del>, GB</del>    |
| Disk group:        |              | $\checkmark$  |                    |
| Name               |              | Vraid0 Vraidl | Vraid5 Vraid6 (GB) |
| Default Disk Group |              | 815 407       | 652 543 💌 ?        |
| Redundancy:        |              |               |                    |
| ⊖ VraidO ?         | ⊙ Vraid1 📍   | 🔿 Vraid5 📍    | ⊙ Vraid6 📍         |
| 815 GB avail       | 407 GB avail | 652 GB avail  | 543 GB avail       |
| Advanced Settings  |              |               |                    |

| Comments: |     |
|-----------|-----|
|           | A   |
|           |     |
|           |     |
|           | - 2 |
|           |     |

#### Resulting field-level

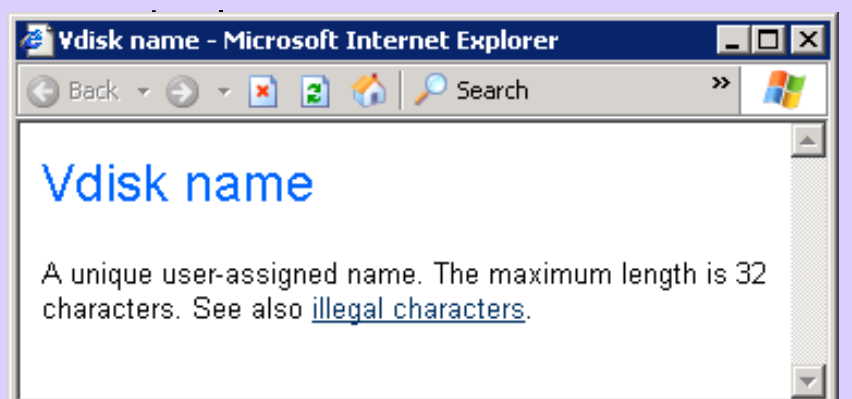

#### Command View EVA home page

M StorageWorks Command View EVA Mgmt Server: 16.113.247.202 User: EV Home | Server Options | Help | Log O Storage Systems EVA Storage Network Properties EVA Storage Network ? Discover 💷 🍪 EVA4400 Bottom 🗈 😚 EVA6400 EVA Storage Network Properties 🗈 🍪 EVA5000 EVA Storage Network Name: 🖻 😚 EVA4400 | Top | Total storage systems: 4 Managed storage systems: 4 Managed Storage System Capacity 4594 GB Total: 38 GB Used: Available: 4555 GB

## Learning check 2

How do you access system help, page help, and field help?

### Configuration process steps

- 1. Gather preliminary information
  - a. Develop a requirements list per server
  - b. Create a list of all FCAs
  - c. Determine the host WWN
- 2. Synchronize controller time with SAN management time
- 3. Perform a software code load (if necessary)
- 4. Initialize the storage system
- 5. Perform online disk drive code loads (if necessary)
- 6. Create additional disk groups as desired
- 7. Install and configure hosts
- 8. Create the hosts
- 9. Create the virtual disks

10. Create snapshots, snapclones, and mirrorclones

### Gathering preliminary information (1 of 3)

- Develop a requirements list per server
  - Virtual disk characteristics
    - Size (GB)
    - Virtual RAID level (VRAID0, VRAID5, VRAID6, and VRAID1)
    - Operating system LUN identifier (used for OpenVMS and Tru64 UNIX)
  - Which virtual disks can share a disk group
- Create a list of all FCAs
  - WWID of FCAs in the servers
  - Fibre Channel switch port
  - Operating system or server

### Gathering preliminary information (2 of 3)

- Determine the host WWN
  - OpenVMS
    - \$ Analyze/system
    - SDA> FC SHOW DEVICE FGA0 (FGB0, and so on)
    - Alpha SRM console
      - SHOW DEVICE
  - Windows
    - HBAnywhere
    - QLogic SANsurfer
  - SUN Solaris
    - /var/adm/messages (only if adapter driver is loaded)

### Gathering preliminary information (3 of 3)

- Determine the host WWN (continued)
  - IBM AIX
    - Isconfig
  - HP-UX
    - fcmsutil or tdutil

## Learning check 3

# What are the steps used for storage system configuration?

# Starting with the uninitialized storage system

| StorageWorks Command Vie                                                                                                    | w EVA                               |                              |                                 | Mgmt Server: 16.113.247.202 User: EV<br>Home   <u>Server Options</u>   <u>Help</u>   <u>Log O</u> |
|----------------------------------------------------------------------------------------------------|-------------------------------------|------------------------------|---------------------------------|---------------------------------------------------------------------------------------------------|
| Storage Systems                                                                                                    | Uninitialized                       | Storage System Pro           | operties                        | -                                                                                                 |
| EVA Storage Network<br>Sector<br>Sector<br>S | Initialize Set t                    | ime View events Ref          | resh Code load                  | Shut down ?                                                                                       |
| EVA5000                                                                                                    | Identification                      | 5005-08B4-00B4-F8D0          | Condition/State                 | Good                                                                                              |
| Ш � EVA4400_Тор                                                                                                    | Node World Wide<br>5005-08B4-00B4-F | Name:<br>1800                | License state:                  | (Uninitialized)                                                                                   |
|                                                                                                    | UUID:<br>5005-08b4-000b-48          | 32c-0000-0000-               | System Memory<br>Control cache: | 4096 MB                                                                                           |
|                                                                                                    | 0000-0000<br>System                 |                              | Data Cache:<br>Total cache:     | 3577 MB<br>7673 MB                                                                                |
|                                                                                                    | Type:<br>Version:                   | HSV400<br>09500000           | -                               |                                                                                                   |
|                                                                                                    | Time:                               | 18 Feb 2009<br>15:25:39      |                                 |                                                                                                   |
|                                                                                                    | Comments                            | YSTEM IS UNINITIALIZED **    |                                 |                                                                                                   |
|                                                                                                    | Click the Initialize                | button to prepare the system | for data storage.               |                                                                                                   |

### Synchronizing time

- You should always synchronize controller time with SAN management time
- On the Uninitialized HSV Storage System Properties page, click the Set time button to display the Set System Time page
- Select Use management server date/time and Resync controller time with the SAN management time, and then click Save changes

#### Set System Time Save changes ? Cancel Select a date/time setting and click the Save changes button to initialize your storage system's internal clock. 9 Use management server date/time 18 Feb 2009 15:29:29 $\odot$ Warning: Select re-sync option from only one management server for this storage Re-sync controller time with the system. If you select this option on SAN management time multiple servers, unpredictable time behavior will result. Use local (browser) date/time О. 18 Feb 2009 15:29:33 Use existing controller date/time setting: О. 18 Feb 2009 15:29:31 Use a custom date/time setting O 01 🕶 \_\_ Jan 💌 \_\_ 2001 💌 00 - : 00 - : 00 -

### Performing a controller code load

- Loads a superfile (.sss) that updates
  - XCS
  - EMU firmware (not for EVA 4400/6400/8400)
  - Parse file on the management server for event translation
- Loaded from a browser on a client
- Controller fast boots after XCS is updated
- File must be properly formatted
- Download to single storage system only
- Error aborts processing

#### Code load start

| Uninitialized Storage System Properties                                                                                        |                 |                 |      |                    |                      |  |
|----------------------------------------------------------------------------------------------------|-----------------|-----------------|------|--------------------|----------------------|--|
| Initialize                                                                                                    | Set time        | View events     | Refr | resh Code load     | Shut down ?          |  |
| Genera                                                                                                    | d Ì             | Status Summary  | /    | Licensing          |                      |  |
| Identificati                                                                                                    | on              |                 |      | Condition/State    |                      |  |
| Name:<br>Node World                                                                                                    | 50<br>Wide Name | 05-08B4-00B4-F8 | DO   | Operational state: | Sood (Uninitialized) |  |
| 5005-08B4-0                                                                                                    | 00B4-F8D0       |                 |      | License state:     | 🤣 Valid              |  |
| UUID:                                                                                                    |                 |                 |      | System Memory      |                      |  |
| 5005-08b4-0                                                                                                    | )00b-482c-00    | )00-000-        |      | Control cache:     | 4096 MB              |  |
| 0000-0000                                                                                                    |                 |                 |      | Data Cache:        | 3577 MB              |  |
| System                                                                                                    |                 |                 |      | Total cache:       | 7673 MB              |  |
| Туре:                                                                                                    | HS              | ∨400            |      |                    |                      |  |
| Version:                                                                                                    | 095             | 500000          |      |                    |                      |  |
| Time:                                                                                                    | 18              | Feb 2009        |      |                    |                      |  |
| 15:36:50                                                                                                    |                 |                 |      |                    |                      |  |
| Comments                                                                                                    |                 |                 |      |                    |                      |  |
| ************ THIS SYSTEM IS UNINITIALIZED *************<br>Click the Initialize button to prepare the system for data storage. |                 |                 |      |                    |                      |  |

#### Performing a code load (1 of 4)

| Code Load Storage System                                                                                        | Page 1 Page 2 |
|----------------------------------------------------------------------------------------------------|---------------|
| Next step Cancel                                                                                                | ?             |
| Complete the following steps to update the operating code in your storage syst                                  | tem.          |
| <b>STEP 1: Select a firmware image</b><br>Specify the complete path to your storage-system firmware image file. |               |
| 9500000\CR1307\delp.sss Browse                                                                                  | ?             |
|                                                                                                    |               |

#### STEP 2: Upload your firmware image file

Click the Next Step button to upload the firmware image file to your management server.

#### Performing a code load (2 of 4)

| Code Load S   | Storage | e Syste | m Page 1 P | <sup>p</sup> age 2 |
|---------------|---------|---------|------------|--------------------|
| Previous step | Finish  | Cancel  |            | ?                  |
|               |         |         |            |                    |

#### STEP 3: Read the application notes

Read the below application notes associated with your firmware image. The notes offer important cautions about the code load process. If you wish to cancel the code load operation after reading the notes, click the **Cancel** button.

#### STEP 4: Validate your firmware image file

Your firmware image file consists of a number of individual segments of information and operating code. Your management server processes each segment sequentially, and it sends the ones containing controller, enclosure, and (optionally) disk-drive operating code to your storage system. Click the **Finish** button to continue with this process.

#### Important Application Notes

This installation procedure will upgrade all components in the HP StorageWorks 6400 Enterprise Virtual Array to version 09.50.00.00.

This version of firmware should only be used on the EVA 6400 (Series), HSV400.

### Performing a code load (3 of 4)

| Confirm System Code Load |                                                                                                    |  |  |  |
|--------------------------|----------------------------------------------------------------------------------------------------|--|--|--|
|                          | IF YOU CONTINUE, YOUR STORAGE SYSTEM'S OPERATING<br>SOFTWARE WILL BE UPDATED. YOUR CONTROLLERS WILL<br>BOTH RESTART AND YOUR STORAGE SYSTEM WILL BE<br>UNAVAILABLE FOR MANAGEMENT UNTIL THE RESTART IS<br>COMPLETE. |  |  |  |
|                          | If you are sure you wish to continue, enter "YES" and click the <b>Code</b><br>Load System button:                                                                                                    |  |  |  |
|                          | Code Load System                                                                                                    |  |  |  |

#### Performing a code load (4 of 4)

(Caution: Do not use the browser Back button to access this page. Doing so will duplicate the current action.)

#### Processing 10 firmware image segments. Please wait...

Please wait while your management server processes your firmware image file and sends the individual code segments in the file to your controllers for validation. This process may take several minutes.

| 8 of            | 3 of 1U segments processed and transferred |                 |            |  |  |  |
|-----------------|--------------------------------------------|-----------------|------------|--|--|--|
|                 |                                            |                 |            |  |  |  |
|                 |                                            |                 |            |  |  |  |
| Current segment |                                            |                 |            |  |  |  |
| #               | Name                                       | Size            | Status     |  |  |  |
| 9               | Functional image                           | 2,662,412 bytes | Processing |  |  |  |

#### Initializing the storage system

- Creates a usable storage system
- Binds controllers as operational pair
- Establishes preliminary data structures on the disk array
- Creates the default disk group
- Only must be done first time you configure the storage system or if the storage system is uninitialized

#### Levels of metadata (1 of 2)

#### Three levels of EVA metadata

- 1. Storage system-level quorum disks
  - Holds controller information
    - WWN
    - Storage system name
    - Character map of disk groups and virtual disk members, but not virtual disk chunk mappings
  - Quorum disk requirements
    - Minimum of two quorum disks to boot HSV controllers
    - Minimum of five quorum disks
    - Maximum of 16 quorum disks (One per disk group)
    - Storage requirements are pre-allocated at 0.03% on each disk

#### Levels of metadata (2 of 2)

- 2. Disk group metadata
  - Disk group characteristics
    - Number of spindles
    - Spare space allocation
  - Virtual disk chunk mapping
- 3. Command View EVA metadata
  - The management logical disk (MLD) provides metadata for Command View EVA
  - Devoted to the management server
  - Spread across metadata area on all disks in disk groups
  - Holds backup copy of current controller configuration
  - Holds controller events and controller data such as trap host lists and license lists

### Initialize an EVA Storage System page (1 of 2)

| Initialize an EVA Storage System                                                          |                                            |                                  |  |  |  |
|-------------------------------------------------------------------------------------------|--------------------------------------------|----------------------------------|--|--|--|
| Initialize Cancel                                                                         |                                            | ?                                |  |  |  |
|                                                                                           |                                            |                                  |  |  |  |
| Basic Settings                                                                            |                                            |                                  |  |  |  |
| Name: EVA6400                                                                             | ?                                          |                                  |  |  |  |
| Number of disks: 8 (Av<br>Available Solid-State-Disk drive                                | ailable Online disks: 10 Avail<br>es: 0) 🕈 | able Near-Online disks: 8        |  |  |  |
|                                                                                           |                                            |                                  |  |  |  |
| Advanced Settings                                                                         |                                            |                                  |  |  |  |
| Disk type: Online (high-capac                                                             | ity, high-performance disk drive           | es) 🔽 ?                          |  |  |  |
| Disk failure protection:<br>Single 💌 🤋                                                    | Console LUN ID:                            | Disk group type:<br>Enhanced 💌 🔋 |  |  |  |
| System time: 🤋                                                                            |                                            |                                  |  |  |  |
| <ul> <li>Management server date/t</li> </ul>                                              | ime: 18 Feb 2009 16:08:52                  |                                  |  |  |  |
| O Local (browser) date/time:                                                              | 18 Feb 2009 16:08:59                       |                                  |  |  |  |
| C Existing controller date/time: 18 Feb 2009 16:08:43                                     |                                            |                                  |  |  |  |
| C Custom date/time:         01 ▼         Jan ▼         2001 ▼         00 ▼         : 00 ▼ |                                            |                                  |  |  |  |
| Comments:                                                                                 |                                            |                                  |  |  |  |
| EVA6400 for training o                                                                    | levelopment.                               | 4                                |  |  |  |

### Initialize an EVA Storage System page (2 of 2)

| Initialize an EVA Storage                                                    | e System                                                 |   |
|------------------------------------------------------------------------------|----------------------------------------------------------|---|
| Initialize Cancel                                                            |                                                          | ? |
|                                                                              |                                                          |   |
| Basic Settings                                                               |                                                          |   |
| Name: EVA6400                                                                | 9                                                        |   |
| Number of disks: 8 (Availabl<br>Available Solid-State-Disk drives: 0)        | e Online disks: 10 Available Near-Online disks: 8<br>같   |   |
| Microsoft Internet Explorer                                                  | X                                                        |   |
| • Your system will be initialized with                                       | a single disk group containing 8 Online disk drives.     |   |
| Any existing data in those disks w<br>single disk failure(s) in the disk gro | ill be lost. Enough space will be reserved to cover pup. |   |
| Are you sure you wish to continue                                            | 57                                                       |   |
| ОК                                                                           | Cancel                                                   |   |
| Management server date/time:                                                 | 18 Feb 2009 16:11:00                                     |   |
| O Local (browser) date/time:                                                 | 18 Feb 2009 16:11:07                                     |   |
| C Existing controller date/time:                                             | 18 Feb 2009 16:10:51                                     |   |
| C Custom date/time:                                                          | 01 🔻 Jan 💌 2001 💌 00 💌 : 00 💌 : 00 💌                     |   |
| Comments:                                                                    |                                                          |   |
| EVA6400 for training deve                                                    | lopment.                                                 |   |
| <u> </u>                                                                     | 2                                                        |   |

### Initialized Storage System Properties page

| Initialized Storage System Properties |                 |              |             |                              |          |         |  |
|---------------------------------------|-----------------|--------------|-------------|------------------------------|----------|---------|--|
| Save changes System options           |                 | V            | /iew events | Refres                       | sh ?     |         |  |
| Code load                             | Shut down       | Check Re     | edur        | ndancy                       |          |         |  |
| General                               | Statu           | is Summary   |             | Licen                        | sing     |         |  |
| Identification                        |                 |              |             | Condition                    | /State   |         |  |
| Name:                                 | EVA6400         |              |             | Operational state: Attention |          |         |  |
| Node World Wig                        | le Name:        |              | _           | License st                   | ate:     | 🥝 Valid |  |
| 5005-08B4-00B4                        | 1-F8D0          |              | _           | System Memory                |          |         |  |
|                                       | 100 0000 00     |              | _           | Control cache: 2048 MB       |          |         |  |
| 0103-0864-0006                        | -482c-0000-30   | JU-          |             | Data Cache: 1788 MB          |          |         |  |
| Ct.                                   |                 |              |             | Total cache: 3836 MB         |          |         |  |
| System<br>Typo:                       | HS///00         |              | _           | Policies                     |          |         |  |
| Version:                              | 09500000        |              | _           | Device addition:             |          | Manual  |  |
| Software:                             | CR1307d         | elp-09500000 | -           | Disk replacement             |          |         |  |
| Console LUN ID                        | : 0             | _            | _           | delay:                       |          | mins    |  |
| <b>T</b> ime <b>e</b> :               |                 |              | _           | Storage (                    | Capacity |         |  |
| Time:                                 | 18 Feb 20       | 18 Feb 2009  |             | Total:                       |          | 818 GB  |  |
|                                       | 16:17:03        |              |             | Used:                        |          | 0 GB    |  |
|                                       |                 |              |             | Available:                   |          | 818 GB  |  |
| Comments                              |                 |              |             |                              |          |         |  |
| EVA6400 for tra                       | aining developn | nent.        |             | ф.<br>Т.                     |          |         |  |

#### Status summaries

Use the Status Summary button to get a system summary, virtual disk summary, disk group summary, and data replication summary

| Initialized Storage System Properties |            |             |          |       |  |  |
|---------------------------------------|------------|-------------|----------|-------|--|--|
| Refresh                               |            |             |          | ?     |  |  |
| General                               | Status Sur | nmary L     | icensing |       |  |  |
| Storage                               | 🧭 Good     | 🔔 Attention | 8 Failed | Total |  |  |
| Virtual Disks                         | _          | _           |          |       |  |  |
| Disk groups                           | 1          | —           |          |       |  |  |
| DR groups                             | —          |             |          | _     |  |  |
| Hosts                                 | 🧭 Good     | 🔥 Attention | 😣 Failed | Total |  |  |
| Hosts                                 | n/a        | n/a         | n/a      | _     |  |  |
| Hardware                              | 🧭 Good     | 🔥 Attention | 😣 Failed | Total |  |  |
| Controllers                           | 1          |             |          | 1     |  |  |
| Disk drives                           | 18         | —           | —        | 18    |  |  |
| iSCSI devices                         |            |             | _        | _     |  |  |

### Code load disk drives globally (1 of 4)

#### General process for using bundled firmware

- Locate the zip file that contains the bundled hard drive firmware, something like the following
  - HDDBundled\_Image\_2008\_12\_15.zip
- Double-click the zip file
- Double-click the self-extracting zip file (.exe) and unzip the file to the c:\Program Files\Hewlett-Packard\sanworks\ coadload folder
- Create a zip file (for example, my\_codeload.zip) from the contents of the folder
- Select your initialized storage system
- Click Code Load, then OK

### Code load disk drives globally (2 of 4)

#### Select Code Load Disk Drives Online and click Select

#### **Code Load Selection**

Select Cancel

Choose a code load method and click Select to continue.

| C | Code Load Storage System<br>This method enables you to upgrade the firmware in your controllers and enclosure<br>components while they remain online. It also enables you to upgrade disk drive<br>firmware off line. It requires a storage system image file with a .SSS extension. |
|---|----------------------------------------------------------------------------------------------------|
| ⊙ | Code Load Disk Drives Online<br>This method allows you to upgrade the firmware in eligible disk drives while they<br>remain online. It requires a self-extracting, bundled image (BI) archive file with<br>a .EXE extension.                                                         |

?

Code load disk drives globally (3 of 4)

Enter the path of the zip file you created

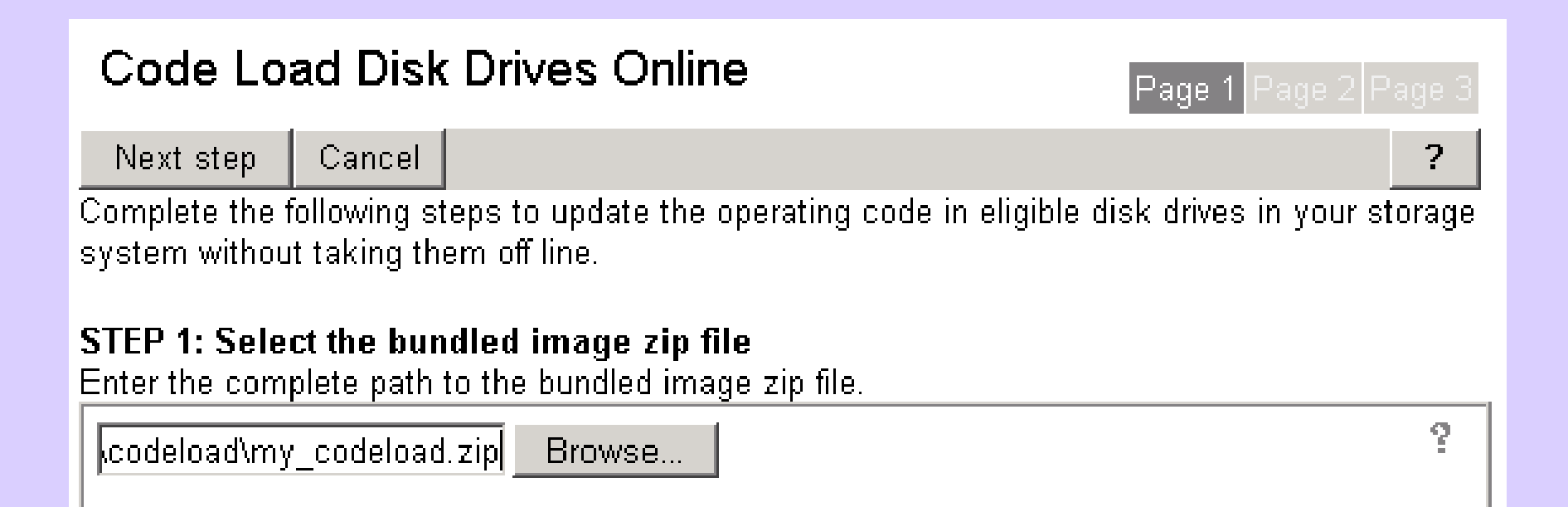

### Code load disk drives globally (4 of 4)

#### Review the code load status

| Code Loa                                                                               | ud Disk                                                  | Drives C                                                                   | nline                                |                                                    | Page                                             | Page 2 Page 3                   |  |
|----------------------------------------------------------------------------------------|----------------------------------------------------------|----------------------------------------------------------------------------|--------------------------------------|----------------------------------------------------|--------------------------------------------------|---------------------------------|--|
| Finish Sav                                                                             | e to File                                                |                                                                            |                                      |                                                    |                                                  | ?                               |  |
| TEP 3: Finish<br>he results of y<br>rowser's print f<br>inish to comp<br>Disk Drive Co | i<br>our online<br>features o<br>lete the c<br>mfigurati | e disk drive co<br>Ir the <b>Save to</b><br>ode load proc<br>ion Informati | de load<br>File bi<br>ess.<br>on For | process are sh<br>utton to create<br>Storage Syste | nown below. You o<br>a record of this inf<br>em: | can use your<br>ormation. Click |  |
| Disk Group                                                                             | Disk Drive                                               |                                                                            |                                      | Model                                              | FW Version                                       | Code Load                       |  |
|                                                                                        | Rack                                                     | Enclosure                                                                  | Bay                                  | Capacity                                           | BI Version                                       | Status                          |  |
| )efault Disk                                                                           | Disk 001                                                 |                                                                            |                                      | BD03654499                                         | 3BE9                                             | S Loaded                        |  |
| Group                                                                                  | 1                                                        | 8                                                                          | 1                                    | 33.92 GB                                           | 3BE9                                             |                                 |  |
| )efault Disk                                                                           | Disk 003                                                 |                                                                            |                                      | BD03654499                                         | 3BE9                                             | 📀 Loaded                        |  |
| Group                                                                                  | 1                                                        | 8                                                                          | 3                                    | 33.92 GB                                           | 3BE9                                             |                                 |  |
| Default Disk                                                                           | Disk 006                                                 |                                                                            |                                      | BD03654499                                         | 3BE9                                             | 📀 Loaded                        |  |
| Group                                                                                  | 1                                                        | 7                                                                          | 1                                    | 33.92 GB                                           | 3BE9                                             |                                 |  |
| Default Disk                                                                           | Disk 007                                                 |                                                                            |                                      | BD03654499                                         | 3BE9                                             | 🖉 Loaded                        |  |
| Group                                                                                  | 1                                                        | 8                                                                          | 2                                    | 33.92 GB                                           | 3BE9                                             |                                 |  |

#### Code load disk drives individually

- Select a drive bay and the Code load button
- Browse to the specific firmware file and select Code load

| Ø StorageWorks Command                                                                                                    | View EVA Server: 16.112.35.183 User: 1<br>Home   Server Options   Help                                                                                                    |
|----------------------------------------------------------------------------------------------------|----------------------------------------------------------------------------------------------------|
| Storage Systems<br>Disk Groups<br>Data Replication<br>Data Replication<br>Hardware<br>iSCSI Devices<br>Controller Enclosure<br>Disk Enclosure 1<br>G Bay 1 (Leftmost)<br>G Bay 2<br>G Bay 3 | Code Load Disk Drive         Code load       Cancel         Enter the complete path to your disk drive firmware image file for drive model: BF1465A477 .         C:\Program Files\Hewlett-         Browse |
| Done                                                                                                    | Local intranet                                                                                                    |

以上内容仅为本文档的试下载部分,为可阅读页数的一半内容。如 要下载或阅读全文,请访问: <u>https://d.book118.com/91800704514</u> 0006046